# CSM — 如何安装第三方SSL证书以进行GUI访问

### 目录

<u>简介</u> <u>先决条件</u> <u>要求</u> <u>使用的组件</u> <u>从用户界面创建CSR</u> 身份证书上传到CSM服务器

# 简介

思科安全管理器(CSM)提供了使用第三方证书颁发机构(CA)颁发的安全证书的选项。当组织策略阻止使用CSM自签名证书或要求系统使用从特定CA获取的证书时,可使用这些证书。

TLS/SSL使用这些证书在CSM服务器和客户端浏览器之间进行通信。本文档介绍在CSM中生成证书 签名请求(CSR)的步骤,以及如何在同一位置安装身份和根CA证书。

### 先决条件

#### 要求

Cisco 建议您了解以下主题:

- SSL证书架构知识。
- •思科安全管理器的基本知识。

### 使用的组件

本文档中的信息基于以下软件和硬件版本:

•思科安全管理器4.11及更高版本。

# 从用户界面创建CSR

本节介绍如何生成CSR。

**步骤1.运**行Cisco Security Manager主页,然后选择**Server Administration > Server > Security >** Single-Server Management > Certificate Setup。

**步骤2.**输入下表所述字段所需的值:

**字段 使用注释** 国家/地区名称 两个字符的国家/地区代码。 州或省 两个字符的省/自治区代码或省/自治区的完整名称。 地区 两个字符的城市或城镇代码或城市或城镇的完整名称。

单位名称 您的组织的完整名称或缩写。

组织单位名称 部门的完整名称或缩写。

计算机的DNS名称、IP地址或主机名。

服务器名称 输入具有正确且可解析域名的服务器名称。这显示在您的证书上(无论是自签名还是第三方 不应提供本地主机或127.0.0.1。

电子邮件地址 邮件必须发送到的电子邮件地址。

| elf signed Certificate Setup                                                                                                    |                                                                                                    |
|----------------------------------------------------------------------------------------------------|----------------------------------------------------------------------------------------------------|
| ountry Name:                                                                                                    | MX                                                                                                    |
| tate or Province:                                                                                                    | CDMX                                                                                                    |
| ity (Eg : SJ):                                                                                                    | Benito Juarez                                                                                                    |
| organization Name:                                                                                                    | Cisco Mexico                                                                                                    |
| rganization Unit Name:                                                                                                    | TAC                                                                                                    |
| erver Name*:                                                                                                    | 1-198                                                                                                    |
| mail Address:                                                                                                    | @                                                                                                    |
| ertificate Bit:                                                                                                    | ● 2048                                                                                                    |
| lote:<br>Server Name (Hostname or IP Ad<br>ield. This is required to create the<br>name is same as the peer hostn<br>elations. Entering other fields ar<br>provide all input fields for certific | ddress or FQDN) is the mandatory<br>ne certificate. Ensure that the server<br>ame that is used for setting up peer<br>re optional. However, it is desirable to<br>cate regeneration. |

步骤3.单击"应用"(Apply)创建CSR。

进程生成以下文件:

- server.key 服务器的私钥。
- server.crt 服务器的自签名证书。
- server.pk8 PKCS#8格式的服务器私钥。
- server.csr 证书签名请求(CSR)文件。

**注**意:这是生成文件的路径。

~CSCOpx\MDC\Apache\conf\ssl\chain.cer

~CSCOpx\MDC\Apache\conf\ssl\server.crt

~CSCOpx\MDC\Apache\conf\ssl\server.csr

~CSCOpx\MDC\Apache\conf\ssl\server.pk8

~CSCOpx\MDC\Apache\conf\ssl\server.key

注意:如果证书是自签名证书,则无法修改此信息。

## 身份证书上传到CSM服务器

本节介绍如何将CA提供的身份证书上传到CSM服务器

第1步查找此位置可用的SSL实用程序脚本

NMSROOT\MDC\Apache

**注**意:NMSROOT必须替换为安装CSM的目录。

此实用程序有以下选项。

#### 编号 选项

2

3

#### 功能...

•显示CSM服务器的证书详细信息。

1 显示服务器证书信息

• 验证证书是否有效。

- 此选项接受证书作为输入,并且:
- 验证证书是否采用编码的X.509证书格式。
  - •显示证书的使用者和颁发证书的详细信息。
  - 验证证书在服务器上是否有效。
- 显示服务器信任的根CA证书 生成所有根CA证书的列表。

验证是否可以上传由第三方CA颁发的服务器证书。

选择此选项时,实用程序:

- •验证证书是否采用Base64编码X.509证书格式。
- 验证证书在服务器上是否有效
- 验证服务器私钥和输入服务器证书是否匹配。
- •验证服务器证书是否可以跟踪到所需的根CA证书,使用该证书3

对于第三方颁发的证书,此选项显示服务器证书、中间证书(如果有

• 构建证书链(如果也提供中间链),并验证链是否以正确的根CA 验证成功完成后,系统将提示您将证书上传到CSM服务器。

实用程序显示错误:

- 如果输入证书不是必需格式
- 如果证书日期无效或证书已过期。
- 如果无法验证服务器证书或跟踪到根CA证书。
- 如果任何中间证书未作为输入提供。

•如果服务器的私钥丢失,或者无法使用服务器的私钥验证正在上 在将证书上传到CSM之前,必须联系颁发证书的CA以更正这些问题。 在选择此选项之前,必须使用选项4验证证书。

仅当没有中间证书且只有由突出的根CA证书签名的服务器证书时,未如果根CA不是CSM信任的CA,请勿选择此选项。

在这种情况下,您必须从CA获取用于签名证书的根CA证书,并使用 选择此选项并提供证书的位置后,实用程序:

- 5 将单个服务器证书上传到服务器
- •验证证书是否为Base64编码X.509证书格式。
- •显示证书的使用者和颁发证书的详细信息。
- •验证证书在服务器上是否有效。
- 验证服务器私钥和输入服务器证书是否匹配。
- 验证是否可以跟踪服务器证书到用于签名的所需根CA证书。

验证成功完成后,该实用程序将证书上传到CiscoWorks Server。

4 验证输入证书或证书链

显示输入的证书信息

实用程序显示错误:

- 如果输入证书不是必需格式
- 如果证书日期无效或证书已过期。
- 如果无法验证服务器证书或跟踪到根CA证书。

• 如果服务器的私钥丢失,或者无法使用服务器的私钥验证正在上 在CSM中再次上传证书之前,必须联系颁发证书的CA以更正这些问题。 在选择此选项之前,必须使用选项4验证证书。

如果上传证书链,请选择此选项。如果还上传根CA证书,则必须将其 选择此选项并提供证书的位置时,实用程序:

- •验证证书是否为Base64编码X.509证书格式。
- •显示证书的使用者和颁发证书的详细信息。
- 验证证书在服务器上是否有效
- •验证服务器私钥与服务器证书是否匹配。
- 验证是否可以跟踪服务器证书到用于签名的根CA证书。
- 构建证书链(如果已提供中间链),并验证链是否以正确的根C/ 验证成功完成后,服务器证书将上传到CiscoWorks Server。 所有中间证书和根CA证书都上传并复制到CSM TrustStore。 实用程序显示错误:
  - 如果输入证书不是必需的格式。
  - 如果证书日期无效或证书已过期。
  - 如果无法验证服务器证书或跟踪到根CA证书。
  - 如果仟何中间证书未作为输入提供。

• 如果服务器的私钥丢失,或者无法使用服务器的私钥验证正在上 您必须联系颁发证书的CA以更正这些问题,然后才能再次在CiscoW 此选项允许您修改公共服务证书中的主机名条目。

7 修改公用服务证书

如果要更改现有主机名条目,可以输入备用主机名。

| <b>C3</b> .                                                                                                    | Administrator: Command Prompt                                                                                                    |                  |
|----------------------------------------------------------------------------------------------------|----------------------------------------------------------------------------------------------------|------------------|
| **                                                                                                    | ** SSL Utility ***                                                                                                    | ~                |
| Note: Any Certific<br>X.509Certificate f                                                                                                    | ate given as input to this script should be in<br>ormat                                                                                                    | Base64-Encoded ≡ |
| You have the follo                                                                                                    | wing options                                                                                                    |                  |
| <ol> <li>Display Server</li> <li>Display the inp</li> <li>Display Root CA</li> <li>Uerify the inpu</li> <li>Upload Single S</li> <li>Upload a Certif</li> <li>Modify Common S</li> <li>Quit</li> </ol> | Certificate Information<br>ut Certificate Information<br>Certificates trusted by Server<br>it Certificate/ Certificate Chain<br>erver Certificate to Server<br>icate Chain to Server<br>ervices Certificate |                  |

**第2步**使用选项1获取当前证书的副本并保存以备将来参考。

**第3步**在Windows命令提示符下使用此命令停止CSM后台守护程序管理器,然后开始证书上传过程 0

net stop crmdmgtd

注意:CSM服务使用此命令关闭。确保在此过程中没有活动的部署。

**第4步再**次打开SSL实用程序。通过导航至前面提到的路径并使用此命令,可以使用命令提示符打开

将证书链上传到服务器 6

此实用程序。

perl SSLUtil.pl

第5步选择选项4。验证输入的证书/证书链。

第6步输入证书位置(服务器证书和中间证书)。

**注**意:脚本验证服务器证书是否有效。验证完成后,实用程序将显示这些选项。如果脚本在验 证和验证期间报告错误,SSL实用程序将显示纠正这些错误的说明。请按照说明纠正这些问题 ,然后再试一次相同的选项。

第7步选择接下来两个选项中的任意一个。

如果只有一个证书要上传(即服务器证书由根CA证书签名),请选择选项5。

#### 或者

如果有要上传的证书链(即有服务器证书和中间证书),请选择选项6。

注意:如果CSM守护程序管理器未停止,CiscoWorks不允许继续上载。如果在正在上载的服 务器证书中检测到主机名不匹配,实用程序将显示警告消息,但可以继续上载。

**第8步输**入这些所需的详细信息。

• 证书的位置

• 中间证书的位置(如果有)。

如果所有详细信息都正确且证书符合安全证书的CSM要求,SSL实用程序会上传证书。

第9步重新启动CSM守护程序管理器,使新更改生效并启用CSM服务。

net start crmdmgtd

注意:等待10分钟,以便所有CSM服务重新启动。

第10步确认CSM使用安装的身份证书。

注意:不要忘记在PC或服务器中安装根和中间CA证书,PC或服务器将SSL连接建立到CSM。